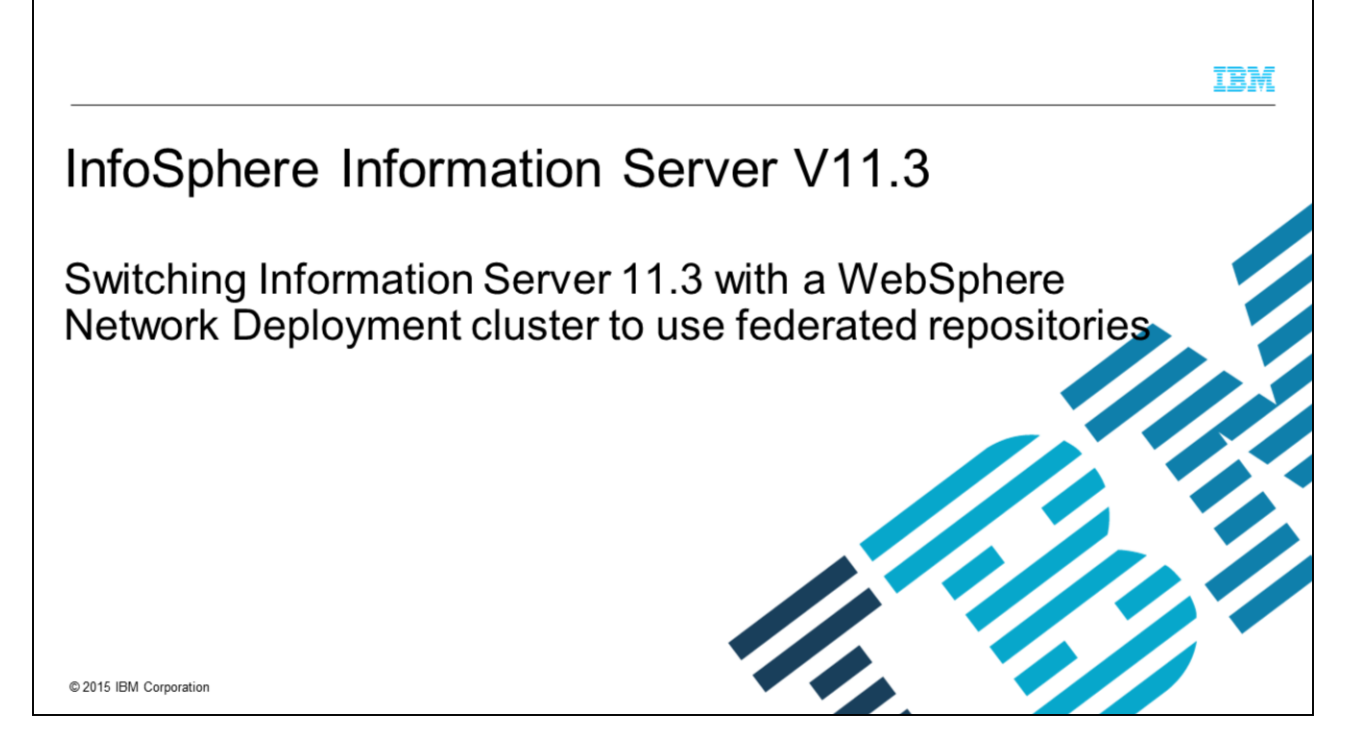

This presentation will discuss how to switch Information Server version 11.3 and WebSphere® Network Deployment to use federated repositories for LDAP authentication. This presentation is only applicable for clustered WebSphere ND installations. If you are using WebSphere Liberty, refer to the IEA module on Configuring LDAP with Information Server 11.3 with WebSphere Liberty.

This presentation is not valid for Information Server 11.3 with stand-alone WebSphere ND.

|                                                                                                    | IBM                    |
|----------------------------------------------------------------------------------------------------|------------------------|
| Objectives                                                                                                    |                        |
|                                                                                                    |                        |
|                                                                                                    |                        |
| <ul> <li>Create realm definition</li> </ul>                                                                   |                        |
| <ul> <li>Add new repositories</li> </ul>                                                                      |                        |
| <ul> <li>Verify user and group filters</li> </ul>                                                             |                        |
| <ul> <li>Verify group member ID map</li> </ul>                                                                |                        |
| <ul> <li>Set current realm definition</li> </ul>                                                              |                        |
|                                                                                                    |                        |
|                                                                                                    |                        |
|                                                                                                    |                        |
|                                                                                                    |                        |
|                                                                                                    |                        |
|                                                                                                    |                        |
| 2 Switching Information Server 11.3 with a WebSphere Network Deployment cluster to use federated repositories | © 2015 IBM Corporation |

The objectives of this presentation are to show the user how to create the initial realm definition, how to add a new repository, and how to verify user and group filters. It also discusses the group member ID map and how to set the federated repository to be the current realm definition.

| Configure realm definition (1 of 3)<br>Click Security => Security domains<br>Click IBM_Information_Server_sd                                                                                                    |                   |                                     |                                                                                                    | 2021 |
|----------------------------------------------------------------------------------------------------|-------------------|-------------------------------------|----------------------------------------------------------------------------------------------------|------|
| Click Security => Security domains<br>Click IBM_Information_Server_sd                                                                                                    | onfigure rea      | alm definition (1 c                 | of 3)                                                                                                    |      |
| Click Security => Security domains<br>Click IBM_Information_Server_sd                                                                                                    |                   |                                     |                                                                                                    |      |
| Click Security => Security domains<br>Click IBM_Information_Server_sd                                                                                                    |                   |                                     |                                                                                                    |      |
| Click Security => Security domains<br>Click IBM_Information_Server_sd                                                                                                    |                   |                                     |                                                                                                    |      |
| Click Security => Security domains<br>Click IBM_Information_Server_sd                                                                                                    |                   |                                     |                                                                                                    |      |
| Click IBM_Information_Server_sd                                                                                                    | Click Security =: | > Security domains                  |                                                                                                    |      |
| Vision     Vision                                                                                                    | Click IBM Inform  | nation Server ed                    |                                                                                                    |      |
| Welcome       Security domains         Builded Activities       Security domains provide a mechanism to use different security settings for administrative app use different security settings for administrative app use different security settings for administrative a                                                                                                    |                   | hation_Server_su                    |                                                                                                    |      |
| Welcome       Security domains         0 Unide Activities       Security domains provide a mechanism to use different security settings for administrative applies different security atributes like user registry or login configurations.         0 Applications       Becurity domains provide a mechanism to use different security settings for administrative applies different security atributes like user registry or login configurations.         0 Applications       Besources         0 Runtime Operations       Nerve.         0 Security       Select Name          0 Clabs a security       Select Name          0 Clabs a security       Select Name          0 Administration Groups       Select Name          0 Administration Groups       Select Name          0 Administration Groups       Select Name          0 Administration Groups       Select Name          0 Administration Groups       Select Name          0 Administration Groups       Select Name          0 Administration Groups       Select Name         0 Administration Groups       Select Name         0 Administration Groups       Select Name         0 Administration Groups       Select Name         0 Administration Groups       Select Name         0 Administration Groups       Select Name         0 Administration Groups       Select Name <td></td> <td></td> <td>Security domains</td> <td></td>                                                                                                    |                   |                                     | Security domains                                                                                                    |      |
| © loaded Activities     Security domains provide a mechanism to use different security settings for administrative app<br>use different security atministrative app<br>use different security atministrative app<br>use different security atministrative app<br>use different security atministrative app<br>use different security atministrative app<br>use different security atministrative app<br>use different security atministrative app<br>use different security atministrative app<br>use different security atministrative app<br>use different security atministrative app<br>use different security atministrative app<br>use different security atministrative app<br>use different security atministrative app<br>security atministrative app<br>is security atministrative app<br>security atministrative app<br>securit |                   | II Welcome                          |                                                                                                    |      |
| a. Sarvers becurry domains to use different security settings for administrative applications becurry domains to use different security settings for administrative applications becurry domains to use different security settings for administrative applications becurry domains to use different security settings for administrative applications becurry domains to use different security settings for administrative applications becurry domains to use different security settings for administrative applications becurry domains to use different security settings for administrative applications becurry domains to use different security settings for administrative applications becurry domains to use different security settings for administrative applications becurry domains different security attributes like user registry or login configurations. become to use different security settings for administrative applications becurry administrative applications become to use different security setting administrative applications become to use different security setting administrative applications become to use different security administrative appl                                                                                                    |                   | Guided Activities                   | Security domains                                                                                                    |      |
| Applications B Preferences B Resources B Resources B Reso                                                                                                    |                   | E Servers                           | Security domains provide a mechanism to use different security settings for administrative app<br>use different security attributes like user registry or login configurations. |      |
| a Joba Services Security adding Security curitime Coperational policies Security adding Security curitime Coperational policies Security adding Security curitime Security curitime Security cu                                                                                                    |                   | Applications                        | Preferences                                                                                                    |      |
| Bervices      Resources      Resources      Resources      Resources      Resources      Clabsi security      Security      Security                                                                                                    |                   | 🛨 Jobs                              | New.,, Delete Copy Selected Domain.,, Copy Global Security.,,                                                                                                    |      |
| Resources   Resources   Resources   Resources   Security   Security   Security demains   Security demains   Security auding   Security auding                                                                                                    |                   | (±) Services                        |                                                                                                    |      |
| Runtime Operations     Security     Galabal security     Security     Securit                                                                                                    |                   |                                     |                                                                                                    |      |
| Security     Security     You can administer the following resources:       Security     Global security     Security demains       Administrative Authorization Groups     Security authorization Groups       Security     Security authorization Groups       Security     Security                                                                                                    |                   | Runtime Operations                  | Select Name 🗘                                                                                                    |      |
| Global security     Global security     G                                                                                                    |                   | -> E Security                       | You can administer the following resources:                                                                                                    |      |
| Administrative Authorization Groups SSL certificate and kay management SSL certificate and kay management SSL certificat                                                                                                    |                   | Global security                     | IBM Information Server sd                                                                                                    |      |
| SSL certificate and key management     Security auditing     Bus security     JAX-VS and JAX-RPC security runtime     Operational policies     Environment                                                                                                    |                   | Administrative Authorization Groups | Total 1                                                                                                    |      |
| Besistering     Besistering     Besistering     Besistering     Besistering     Besistering     Besistering     Besistering     Besistering     Besistering     Besistering                                                                                                    |                   | SSL certificate and key management  | TUGET A                                                                                                    |      |
| JAX-VS and JAX-RPC accurity runtime     Operational policies     Environment                                                                                                    |                   | Bus security                        |                                                                                                    |      |
| Operational policies     Environment                                                                                                    |                   | JAX-WS and JAX-RPC security runtime |                                                                                                    |      |
| () Environment                                                                                                    |                   | Operational policies                |                                                                                                    |      |
|                                                                                                    |                   | Environment                         |                                                                                                    |      |
|                                                                                                    |                   |                                     |                                                                                                    |      |
|                                                                                                    |                   |                                     |                                                                                                    |      |
|                                                                                                    |                   |                                     |                                                                                                    |      |

To set up your federated repositories, open the WebSphere administrative console, click Security and then Security domains. Click the IBM\_Information\_Server\_sd security Domain

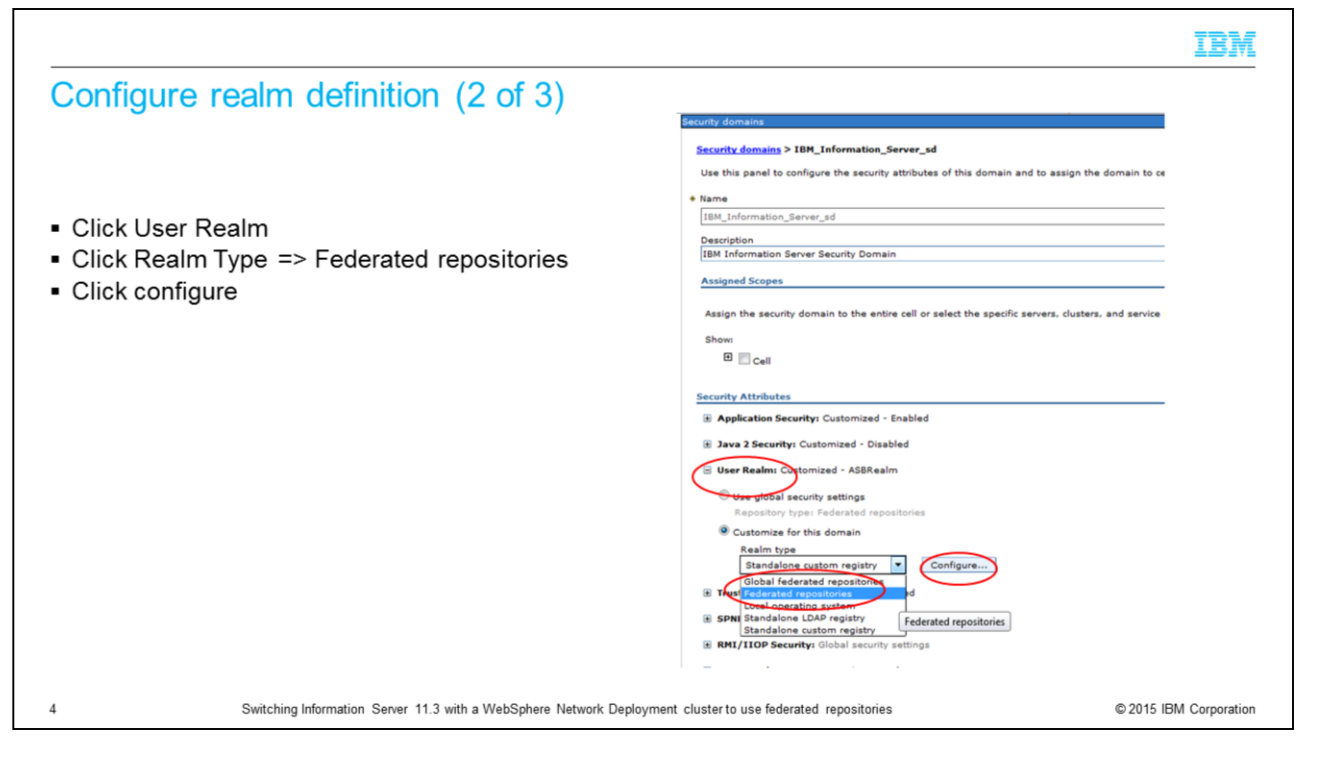

Next, under Security Attributes click User Realm. The "Customize for this domain" radio button needs to be selected. Click the Realm type drop-down, pick Federated repositories, and click configure.

|                                                                                                    |                                                                                                    |                                                                                               | IBM                    |
|----------------------------------------------------------------------------------------------------|----------------------------------------------------------------------------------------------------|-----------------------------------------------------------------------------------------------|------------------------|
| Configure realm definition (3                                                                                                    | of 3)                                                                                                    |                                                                                               |                        |
| <ul> <li>InternalFileRepository exists by defa         <ul> <li>Internal to WebSphere</li> <li>May add service users that do not</li> </ul> </li> <li>Click Add repositories         <ul> <li>Create new repositories</li> <li>Add multiple search bases</li> <li>to existing repository</li> </ul> </li> </ul> | ult<br>security domains > IBH Information Server ad > Federated rep<br>By federating repositories, identities stored in multiple repositories<br>By federating repositories, identities stored in multiple repositories<br>By federating repositories, i on both the built-in repository and one or<br>General Properties<br>* Realm name<br>* Realm name<br>g Ignore case for authorization<br>I Gine operations if some of the repositories are down<br>Use global schema for model | positories<br>s can be managed in a single, virtual realm. The<br>more external repositories. |                        |
|                                                                                                    | Repositories in the realm:<br>Add repositories (LDAP, custom, etc) See built-in reposit<br>Select Base Entry<br>You can administer the following resources:                                                                                                    | tory Remove Repository Identifier                                                             |                        |
|                                                                                                    | o=defaultWIMFileBasedRealm<br>Total 1                                                                                                    | InternalFileRepository                                                                        |                        |
| 5 Switching Information Server 11.3 with a                                                                                                    | WebSphere Network Deployment cluster to use federated reposit                                                                                                    | ories                                                                                         | © 2015 IBM Corporation |

On the Federated repositories screen, you will see that the internal file repository is created automatically. This repository can be used to create local internal users that do not exist in LDAP. Next, add the first LDAP repository. Click the Add repository button.

|                                                                                                    | IBM                    |
|----------------------------------------------------------------------------------------------------|------------------------|
| Add new repository (1 of 4)                                                                                                    |                        |
| <ul> <li>Click New Repository drop down menu</li> </ul>                                                                                                    |                        |
| <ul> <li>Select LDAP repository</li> </ul>                                                                                                    |                        |
| Security domains > IBH Information Server sd > Federated repositories > Repository reference<br>Specifies a set of identity entries in a repository that are referenced by a base (or parent) entry into the<br>same realm, it might be necessary to define additional distinguished names to uniquely identify this so<br><u>Generation</u><br>* Repository<br>none defined Repository<br>* Unique distinguished custom repository<br>File repository<br>Distinguished name of a subtree in the main repository<br>Apply OK Reset Cancel |                        |
| 6 Switching Information Server 11.3 with a WebSphere Network Deployment cluster to use federated repositories                                                                                                    | © 2015 IBM Corporation |

On the next screen, click the New Repository drop down menu and select LDAP repository.

|                                                                                                    |                                                                                                    | IBM                                                                                                    |
|----------------------------------------------------------------------------------------------------|----------------------------------------------------------------------------------------------------|----------------------------------------------------------------------------------------------------|
| Add new repository (2 of 4)                                                                                                    |                                                                                                    |                                                                                                    |
| <ul> <li>Enter repository ID</li> <li>Select Directory type</li> <li>Enter Primary host name, Port, Bind</li> <li>Enter property for login <ul> <li>Add multiple login properties</li> <li>by separating with a ";"</li> <li>Example: uid;mail</li> </ul> </li> <li>Click Apply</li> <li>Click OK</li> </ul> | distinguished name and Bind passw<br>startic denses > UNL Information. Server. al > Enformation > Measurer, selveras > M<br>Sardisen teamolystelin fra serve asses to suphresph Denstry Access Pateol (LDAP) repeating<br>teamolystelin fra serve asses to a suphresph Denstry Access Pateol (LDAP) repeating<br>teamolystelin fra serve asses to a suphresph Denstry Access Pateol (LDAP) repeating<br>teamolystelin fra serve asses to a suphresph Denstry Access Pateol (LDAP) repeating<br>teamolystelin fra serve asses to a suphresph Denstry Access Pateol (LDAP) repeating<br>teamolystelin fra serve asses to a suphresph Denstry Access Pateol (LDAP) repeating<br>Fallerer server used here primary is not assistables<br>teamolystelin fra server asses to a suphresph Denstry is not assistables<br>teamolystelin fra server asses to a suphresph Denstry is not assistables<br>teamolystelin fra serve | Secret<br>Secret<br>Secret |
| 7 Switching Information Server 11.3 with a                                                                                                    | WebSphere Network Deployment cluster to use federated repositories                                                                                                    | © 2015 IBM Corporation                                                                                                    |

On the General Properties screen for the new repository, enter the name of your new repository in the Repository Identifier field. Next, select the appropriate Directory type. It is important to ensure that the correct directory type is selected as it will determine the default values for the LDAP configuration.

Next, enter the LDAP server name and port number. Then, enter your bind distinguished name and password. If your system uses anonymous bind, these fields can be left blank. Be sure that the bind DN is the fully distinguished name for the user. There is also a "Federated repository properties for login" field on this screen. This field tells LDAP what user property you want to search on. In this example, it will do a search on uid. If you wanted to search for the users' email address for example, enter mail into this field. You can also add multiple properties by separating the values with a semicolon, for example, uid;mail. Click Apply and save your changes. Be sure that the message box does not display any errors. Click OK

|                                                                                                    | IBM                    |
|----------------------------------------------------------------------------------------------------|------------------------|
| Add new repository (3 of 4)                                                                                                    |                        |
|                                                                                                    |                        |
| <ul> <li>Add base distinguished name         <ul> <li>Base DN for realm</li> <li>Base DN for repository</li> </ul> </li> </ul>                                                                                 |                        |
| Security domains                                                                                                    |                        |
| Security domains > IBM_Information_Server_sd > Federated repositories > Repository reference<br>Specifies a set of identity entries in a repository that are referenced by a base (or parent) entry into the d |                        |
| same ream, it might be necessary to define additional distinguished names to uniquely identify this set i<br>General Properties                                                                                |                        |
| * Repository<br>MyAdRepos 💌 New Repository *                                                                                                    |                        |
| Unique distinguished name of the base (or parent) entry in federated repositories     OU=newco,DC=com                                                                                                    |                        |
| Distinguished name in the repository is different<br>Distinguished name of a subtree in the main repository                                                                                                    |                        |
| Apply OK Reset Cancel                                                                                                    |                        |
| 8 Switching Information Server 11.3 with a WebSphere Network Deployment cluster to use federated repositories                                                                                                  | © 2015 IBM Corporation |

The next step is to add the base distinguished name for the federated repository. If the base distinguished name for the repository is different from the federated repository, you can select the check box "Distinguished name in the repository is different" and add the base distinguished name for the repository. Click Apply and Save.

|                                                                                                    |                                                                                                    | IBM                |
|----------------------------------------------------------------------------------------------------|----------------------------------------------------------------------------------------------------|--------------------|
| Add new repository (4 of                                                                                                    | 4)                                                                                                    |                    |
| <ul> <li>New repository now listed</li> </ul>                                                                                       |                                                                                                    |                    |
| <ul> <li>Check user and group filters         <ul> <li>Click Repository Identifier</li> <li>Example: NewcoAD</li> </ul> </li> </ul> | Security domains > <u>IBH Information Server sd</u> > Federated repositories<br>By federating repositories, identities stored in multiple repositories can be managed in a single, virtual realm. The realm ca<br>external repositories or in both the built-in repository and one or more external repositories. |                    |
|                                                                                                    | General Properties  + Realm name  \$efaultWIMFileBasedRealm  Ignore case for authorization                                                                                                    |                    |
|                                                                                                    | Allow operations if some of the repositories are down     Use global schema for model     Repositories in the realm:                                                                                                    |                    |
|                                                                                                    | Add repositories (LDAP, custom, etc)         Use built-in repository         Remove           Select         Base Entry         Repository Identifier           You can administer the following resources:         Vector         Vector                                                                         |                    |
|                                                                                                    | OU-newco,DC-com     MyAdRepos       o=defaultWIMFileBasedRealm     InternalFileRepository                                                                                                    |                    |
|                                                                                                    | Total 2                                                                                                    |                    |
| 9 Switching Information Server 11.3                                                                                                 | 3 with a WebSphere Network Deployment cluster to use federated repositories © 20                                                                                                    | 15 IBM Corporation |

You will now see your new repository listed along with the internal file repository. The next step is to check to be sure that the default user and group filters are correct. Click the repository identifier of the repository just created.

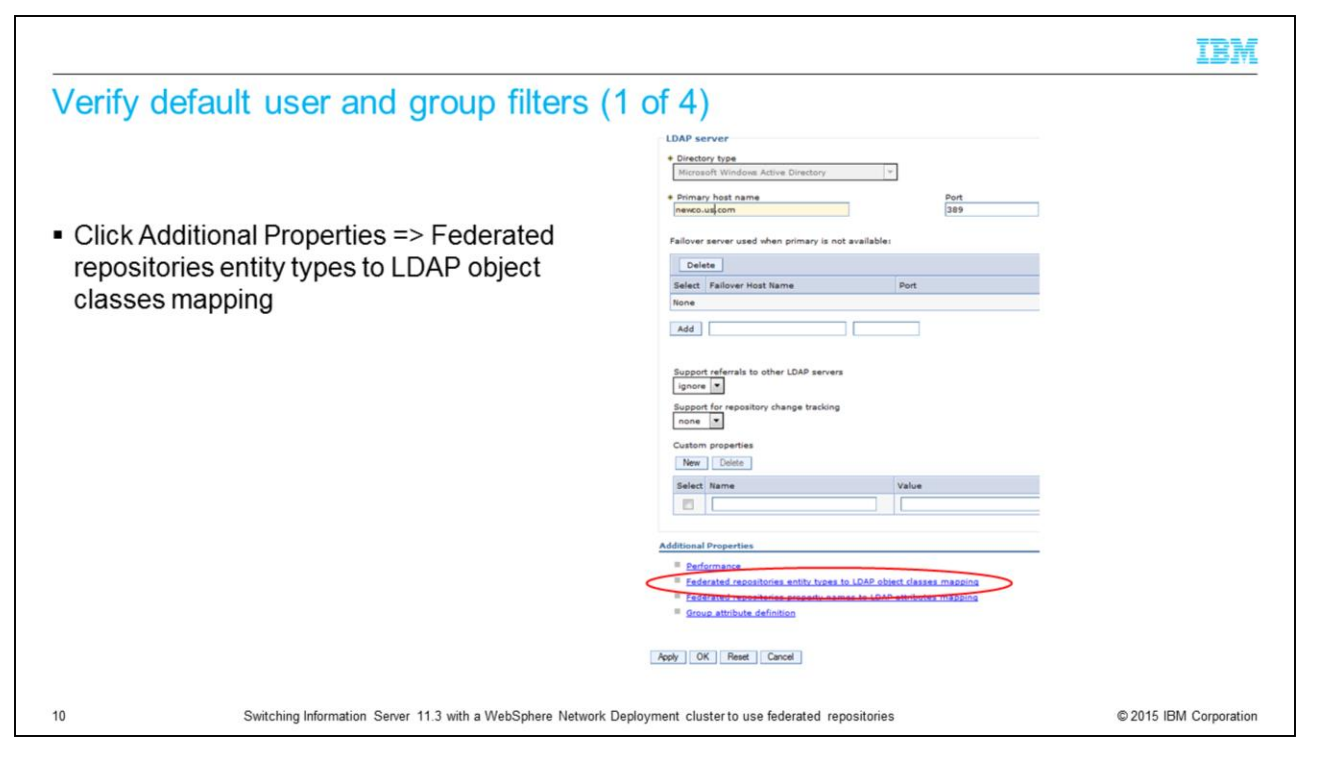

Federated repositories store the user and group filters under the LDAP entity types. Under Additional Properties, click Federated repositories entity types to LDAP object classes mapping.

|                                                                                                    |                                                                                                    | IBM                                                                                                    |
|----------------------------------------------------------------------------------------------------|----------------------------------------------------------------------------------------------------|----------------------------------------------------------------------------------------------------|
| Verify default user and group filters (2 of 4)                                                                                                    |                                                                                                    |                                                                                                    |
| <ul> <li>Check that User and Group filters are correct         <ul> <li>PersonAccount = User</li> <li>Group = Group</li> </ul> </li> <li>May need to "convert" stand-alone format to federated reference to the stand-alone format to federated refunction to the stand-alone format to federated reference to the stand-alone format to federated reference to the stand-alone format to federate the standard format to federate to the standard format to federate the standard format to federate to the standard format to federate to the standard format to federate to the standard format to federate to the standard format to federate to the standard format to federate to the standard format to federate to the standard format to federate to the standard format to federate to the standard format to federate to the standard format to federate to the standard format to the standard format to the standar</li></ul> | Sepository format         Class=user))         Securit density 1011 - Mentality. Server: al > federated resolutions > Multille<br>Use the age to be informed responsible. Server: al > federated resolutions > Multille<br>> Information:         We density to be informed resolutions with types that are supported by the LAW<br>> Information:         Better:       Set types (><br>10 - 10 - 10 - 10 - 10 - 10 - 10 - 10 - | 1993 7 Federated repositories antity types to IDAP alget deases mapping<br>P repository, to select an entity type to rise or change to configuration properties, o<br>Copert Classes 0<br> |
| 11 Switching Information Server 11.3 with a WebSphere Network Deployment clus                                                                                                    | ster to use federated repositories                                                                                                    | © 2015 IBM Corporation                                                                                                    |

The two entity types of interest are Group and PersonAccount. These are the equivalent of the Group and User filters. LDAP administrators will provide the standalone LDAP syntax for the default user and group filters. It is necessary to understand how that syntax relates to the federated style of setting these filters. In this example, the user filter has an objectClass of user and the group filter has an object class of group. The screen capture displayed on this slide shows the federated repository format. The entity type for PersonAccount, which is equivalent to the User filter, has an object class of user. The entity type of Group has an object class of group.

|                                                                                                    |                                       |                                                                                       |                                                     | IBM                    |
|----------------------------------------------------------------------------------------------------|---------------------------------------|---------------------------------------------------------------------------------------|-----------------------------------------------------|------------------------|
| Verify default us                                                                                                    | er                                    | and group filters (3 of                                                               | 4)                                                  |                        |
|                                                                                                    |                                       |                                                                                       |                                                     |                        |
| <ul> <li>Example 2         <ul> <li>Stand-alone<br/>LDAP user filter<br/>LDAP group filte</li> <li>Federated repos<br/>PersonAccount =<br/>Group = posixGr</li> </ul> </li> </ul> | = (a<br>er =<br>sitor<br>= in<br>roup | &(uid=%v)(objectclass=inetOrg<br>(&(cn=%v)(objectclass=posixG<br>ries<br>netOrgPerson | Person))<br>roup))                                  |                        |
|                                                                                                    |                                       | D # \$P                                                                               |                                                     |                        |
|                                                                                                    | Select                                | Entity Type 🗘                                                                         | Object Classes 🗘                                    |                        |
|                                                                                                    | Tou c                                 | Group                                                                                 | posixGroup                                          |                        |
|                                                                                                    |                                       | OrgContainer                                                                          | organization; organizationalUnit; domain; container |                        |
|                                                                                                    |                                       | PersonAccount                                                                         | inetOrgPerson                                       |                        |
|                                                                                                    | Total                                 | 3                                                                                     |                                                     |                        |
| 12 Switching                                                                                                    | Inform                                | nation Samer 113 with a WahSphare Network Deployment                                  | cluster to use federated repositories               | © 2015 IBM Corporation |
| 12 Switching                                                                                                    | 1 intorn                              | nation Server 11.3 with a webSphere Network Deployment                                | cluster to use lederated repositories               | ⊌ 2015 IBM Corporation |

The next example shows a user filter with an object class of inetOrgPerson and a group filter with an object class of posixGroup. When the federated repositories entity types are displayed, you should see the entity type PersonAccount with an object class of inetOrgPerson and the group entity type with an object class of posixGroup.

|                                  |                                             |                                         |                            | IBM                    |
|----------------------------------|---------------------------------------------|-----------------------------------------|----------------------------|------------------------|
| Verify defa                      | ault user and grou                          | o filters (4 of 4)                      |                            |                        |
|                                  |                                             |                                         |                            |                        |
|                                  |                                             |                                         |                            |                        |
| <ul> <li>Click the Er</li> </ul> | ntity Type to edit                          |                                         |                            |                        |
| Enter appro                      | priate Object Class value                   |                                         |                            |                        |
| <ul> <li>Enter appro</li> </ul>  | priate Object Class value                   |                                         |                            |                        |
| Example: L                       | DAP group filter contains                   | multiple object classes                 | i                          |                        |
| (&(cn=%v))(c                     | phiectClass=groupOfNar                      | es)(objectClass=group                   | OfUniqueNames))            |                        |
|                                  |                                             |                                         |                            |                        |
| <ul> <li>Separate m</li> </ul>   | iuitiple object classes wit                 | i semi colon                            |                            |                        |
|                                  | Preferences                                 |                                         |                            |                        |
|                                  | New Delete                                  |                                         |                            |                        |
|                                  | 00 # 9                                      |                                         |                            |                        |
|                                  | Select Entity Type 🗘                        | Object Classes 🗘                        |                            |                        |
|                                  | You can administer the following resources: |                                         |                            |                        |
|                                  | Group                                       | General Properties                      | • • • •                    |                        |
|                                  | OrgContainer                                | organization;org + Entity type          |                            |                        |
|                                  | PersonAccount                               | inetOrgPerson Group                     |                            |                        |
|                                  | Total 3                                     | Dbject classes                          |                            |                        |
|                                  | TOTAL 3                                     | groupOfNames;group(                     | OfUniquenames              |                        |
|                                  |                                             | Search bases                            |                            |                        |
|                                  |                                             | Saarch filter                           |                            |                        |
|                                  |                                             | Search Tilder                           |                            |                        |
|                                  |                                             | Apply OK Re                             | set Cancel                 |                        |
|                                  |                                             |                                         |                            |                        |
| 13                               | Switching Information Server 11.3 with      | WebSphere Network Deployment cluster to | use federated repositories | © 2015 IBM Corporation |

If the default object class set by WebSphere is incorrect for your LDAP server, click the entity type that you need to change. In this example, click Group and then change the object classes as necessary. If there are multiple object classes for an entity type as in this example, you can specify all the object classes by separating them with a semicolon.

|                                                                                                    |                                                                                                    | IBM                  |
|----------------------------------------------------------------------------------------------------|----------------------------------------------------------------------------------------------------|----------------------|
| Group member ID map (1 of 2                                                                                                    | 2)                                                                                                    |                      |
| <ul> <li>Check Group member ID map</li> <li>Additional Properties =&gt; Group attr</li> <li>Additional Properties =&gt; Member at</li> </ul> | Image: state of the state of the state |                      |
| 14 Switching Information Server 11.3 with a Well                                                                                             | bSphere Network Deployment cluster to use federated repositories                                                                                                    | 2015 IBM Corporation |

The last thing that needs to be verified is the Group member ID map. On the properties page for your repository, click Group attribute definition under Additional properties. On the next screen, click Member attributes under additional properties.

|                                                                                                    |                                                                                                    | IBM                    |
|----------------------------------------------------------------------------------------------------|----------------------------------------------------------------------------------------------------|------------------------|
| Group me                                                                                                    | mber ID map (2 of 2)                                                                                                    |                        |
|                                                                                                    |                                                                                                    |                        |
|                                                                                                    |                                                                                                    |                        |
| <ul> <li>Equivalent to<br/>– Objectcla<br/>– Example</li> <li>Click propert</li> <li>Can add mu</li> <li>Use Delete a</li> </ul> | b Stand-alone LDAP group member ID map<br>ass:property<br>e: group:member<br>ty name to change<br>Iltiple properties<br>and New if default member ID map is incorrect                                                                                                    |                        |
| т                                                                                                    | otal 1 General Properties                                                                                                    |                        |
|                                                                                                    | Kame of member attribute     Imamber     Diject class     Group     Scope     @ Direct - Contains only immediate members of the group without members of subgroups     @ Rested - Contains only immediate members and members nested atbin subgroups of this group     @ All - Contains all direct, nested, and dynamic members |                        |
| 15                                                                                                    | Apply: OK Reset: Cancel Switching Information Server 11.3 with a WebSphere Network Deployment cluster to use federated repositories                                                                                                    | © 2015 IBM Corporation |

The LDAP format for the group member ID map is objectClass and property name. This example shows the LDAP syntax of group:member. For federated repositories, the name is member and the object class is group. If the member ID map of your LDAP server is different than the WebSphere default, delete the existing member ID map and click New to add a new member ID map with the appropriate name and object class.

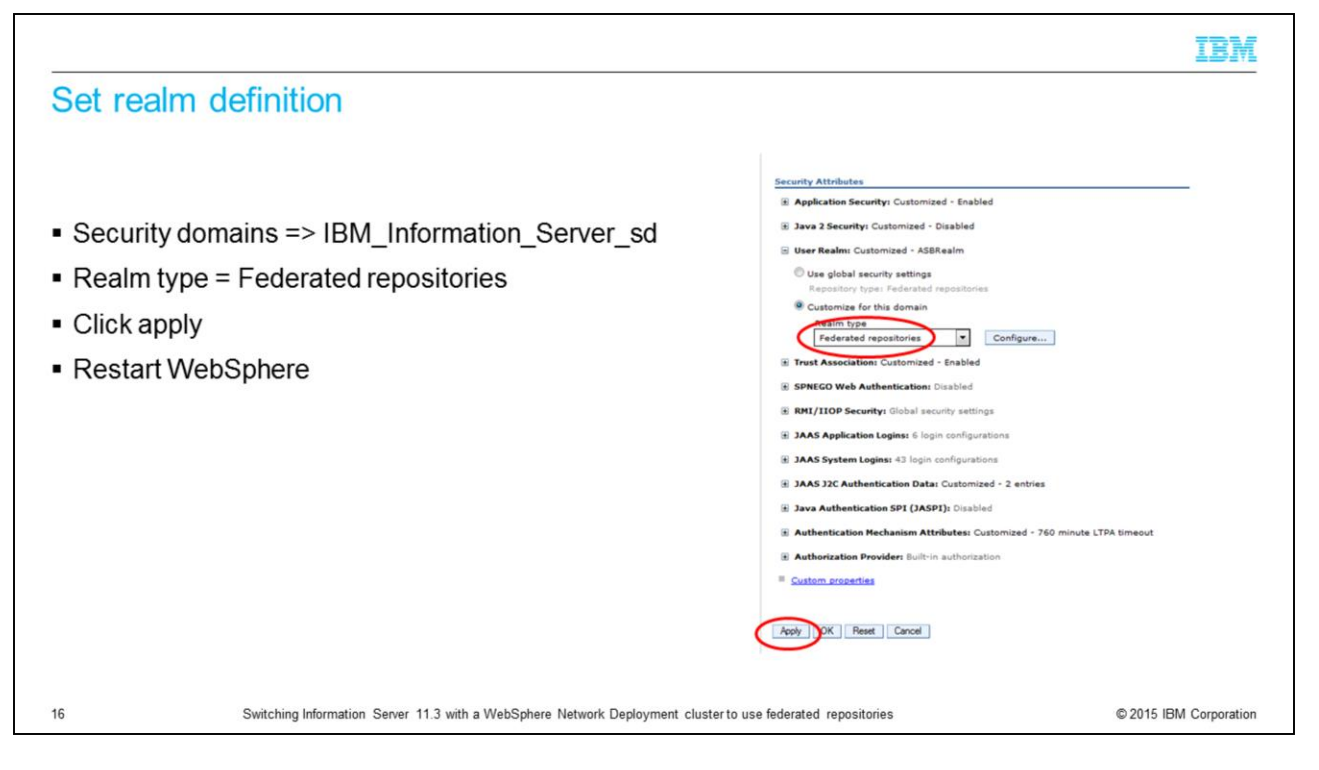

Next, set federated repositories as your realm definition. Go back to the Security => Security domains => IBM\_Information\_Server\_sd page. Make sure that Federated repositories is set for the Realm type. Click Apply and Save.

At this point, you have completed the basic setup for federated repositories. You need to stop and restart the WebSphere cluster.

|                                                                                                    | IBM                    |
|----------------------------------------------------------------------------------------------------|------------------------|
| Define Information Server administrative user                                                                                                    |                        |
|                                                                                                    |                        |
| <ul> <li>Clear any internal user and group proxy records<br/>cd /opt/IBM/InformationServer/ASBServer/bin<br/>./DirectoryAdmin.sh –delete_users<br/>./DirectoryAdmin.sh –delete_groups</li> </ul> |                        |
| <ul> <li>No default admin user</li> </ul>                                                                                                    |                        |
| <ul> <li>Add admin user with DirectoryAdmin.sh/.bat</li> <li>– DirectoryAdmin.sh –admin –user –userid username</li> </ul>                                                                        |                        |
| <ul> <li>AppServerAdmin.sh –was is not used</li> </ul>                                                                                                    |                        |
|                                                                                                    |                        |
|                                                                                                    |                        |
|                                                                                                    |                        |
|                                                                                                    |                        |
| 17 Switching Information Server 11.3 with a WebSphere Network Deployment cluster to use federated repositories                                                                                   | © 2015 IBM Corporation |

The next step is to remove any users and groups that were created when Information Server was using the previous registry. Change directories to the ASBServer/bin directory and run the DirectoryAdmin command with both delete\_users and delete\_groups.

An IS admin user will need to be added using the DirectoryAdmin command shown on this slide. The userid that is specified in the command must be the user's short name so that it will match what is returned to Information Server by WebSphere.

The AppServerAdmin – was command is not used with a WebSphere Cluster.

The Information Server and Federated repository configuration is now complete.

## Trademarks, disclaimer, and copyright information

IBM, the IBM logo, ibm.com, InfoSphere, and WebSphere are trademarks or registered trademarks of International Business Machines Corp., registered in many jurisdictions worldwide. Other product and service names might be trademarks of IBM or other companies. A current list of other IBM trademarks is available on the web at "Copyright and trademark information" at http://www.ibm.com/legalcopytrade.shml

Other company, product, or service names may be trademarks or service marks of others.

THE INFORMATION CONTAINED IN THIS PRESENTATION IS PROVIDED FOR INFORMATIONAL PURPOSES ONLY. WHILE EFFORTS WERE MADE TO VERIFY THE COMPLETENESS AND ACCURACY OF THE INFORMATION CONTAINED IN THIS PRESENTATION, IT IS PROVIDED "AS IS" WITHOUT WARRANTY OF ANY KIND, EXPRESS OR IMPLIED. IN ADDITION, THIS INFORMATION IS BASED ON IBM'S CURRENT PRODUCT PLANS AND STRATEGY. WHICH ARE SUBJECT TO CHANGE BY IBM WITHOUT NOTICE. IBM SHALL NOT BE RESPONSIBLE FOR ANY DAMAGES ARISING OUT OF THE USE OF, OR OTHERWISE RELATED TO, THIS PRESENTATION OR ANY OTHER DOCUMENTATION. NOTHING CONTAINED IN THIS PRESENTATION IS INTENDED TO, NOR SHALL HAVE THE EFFECT OF, CREATING ANY WARRANTIES OR REPRESENTATIONS FROM IBM (OR ITS SUPPLIERS OR LICENSORS), OR ALTERING THE TERMS AND CONDITIONS OF ANY AGREEMENT OR LICENSE GOVERNING THE USE OF IBM PRODUCTS OR SOFTWARE.

© Copyright International Business Machines Corporation 2015. All rights reserved.

18

Switching Information Server 11.3 with a WebSphere Network Deployment cluster to use federated repositories

© 2015 IBM Corporation

IBM